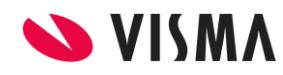

Fecha: Marzo 2022

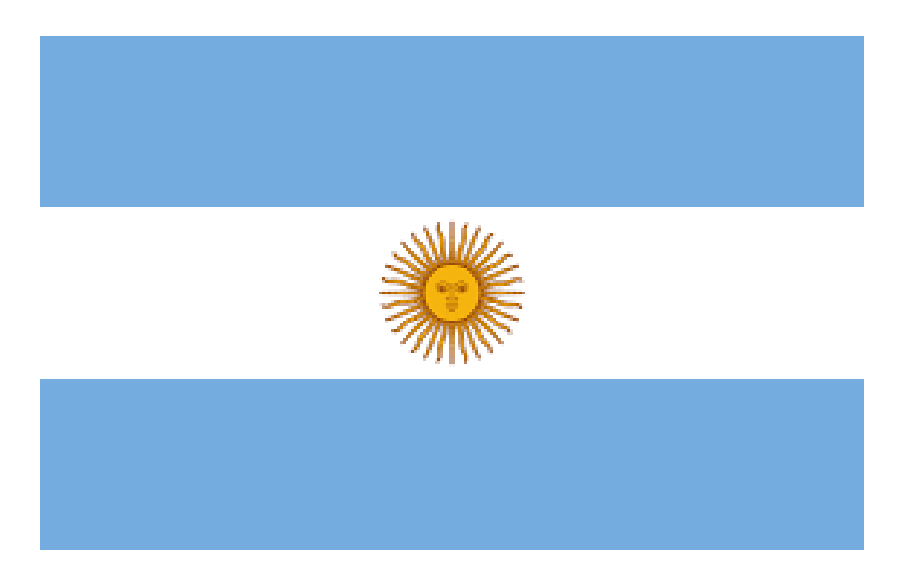

## Gestión de Nómina

# Seguro de Vida Obligatorio

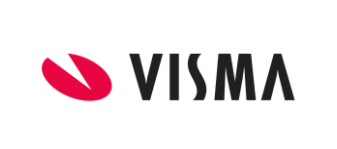

### INSTRUCTIVO

#### Gestión de Nómina Seguro de Vida Obligatorio

PÁGINA 2 de 4 FECHA Marzo 2022

Contenido

Valores de SCVO Configuración

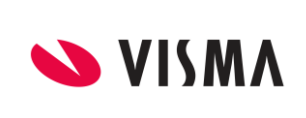

#### **INSTRUCTIVO**

#### Gestión de Nómina Seguro de Vida Obligatorio

PÁGINA 3 de 4 FECHA Marzo 2022

#### Actualización de los valores del seguro de vida obligatorio a partir del 01/03/2022.

La Superintendencia de Seguros de la Nación, a través de la Circular 3906165/22, establece los valores del Seguro Colectivo de Vida Obligatorio (SCVO) que regirán a partir del período devengado marzo de 2022, correspondientes a la suma asegurada y al costo mensual por cada trabajador declarado.

Como se recuerda, a tal fin, el Art. 5º de la Resolución SSN 40.629/2017, dispone que debe considerarse el último monto fijado el 31 de diciembre del año anterior, que se multiplica por el coeficiente 5,5. En consecuencia la PRIMA INDIVIDUAL que regirá a partir de marzo de 2022 será de \$37,21 por cada trabajador y la SUMA ASEGURADA será de \$181.500.-

Para el DERECHO DE EMISIÓN se mantienen en los mismos valores:

Hasta 25 trabajadores: \$12.

Entre 26 y 50 trabajadores: \$17.

Más de 50 trabajadores: \$25.

El nuevo valor se aplica desde el período devengado marzo 2022 con la presentación del F. 931 AFIP, correspondiente a ese mes que vence los primeros días del mes de abril.

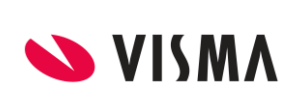

#### **INSTRUCTIVO**

#### Gestión de Nómina Seguro de Vida Obligatorio

PÁGINA 4 de 4 FECHA Marzo 2022

**Importante**: Leer el instructivo completa y detenidamente antes de proceder a realizar las modificaciones o validaciones respectivas. **Recuerde** que este instructivo es a modo orientativo. Además, deberá repetir la operatoria en cada una de las empresas que administre.

#### **Configuración**

.

Desde Gestión de Nómina → Configuración → Asistente de Conceptos, debe ir al concepto Contrib. Seg Vida - Suma Fija y en el parámetro Monto colocar el nuevo valor

| <b>VISMA</b> Asistente de Conceptos  |                              |                                 |
|--------------------------------------|------------------------------|---------------------------------|
| Contrib. Seg Vida - Suma Fija(11400) | Formula del Concepto         |                                 |
| ● Conceptos ✓                        | Formula: Monto Nega          | tivo (15) - Configurable 🗸 🖌 Fi |
| Alcance                              | - Monto<br>Expresion:        |                                 |
| 🗨 Fórmulas 🗸 🗸                       | Parámetros                   | Obtencion de Parametros         |
| O Acumuladores                       | Parámetro Código<br>Monto 51 | Novedad Valor por Defecto       |
| O Modelos 🗸                          |                              | Global 37.21                    |
|                                      |                              |                                 |

Fin del Instructivo.